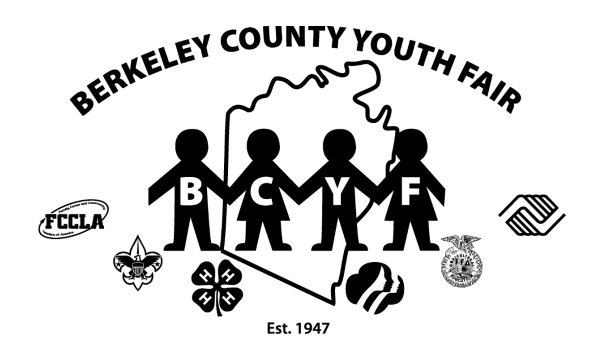

## Berkeley County Youth Fair On-Line Registration Instructions

- If you have questions regarding registering your specific project, please contact your club/chapter leaders, your species chair, or Judy Secrist, Livestock Chairperson at <u>livestock@berkeleycountyyouthfair.org</u>.
- 2. On-Line registration questions, please contact McKenna Flohr at <u>secretary@berkeleycountyyouthfair.org</u>.
- 3. Go to the following url: <u>https://berkeleycountyyouthfair.org/exhibitors/online-registration/</u>
- 4. Click on the below blue box to register:

## On-Line Registration for Non Market Animals and Indoor Exhibits is OPEN!

DEADLINE TO REGISTER IS JUNE 15, 2024 at 11:59PM.

 Click Here To Register

 Click Here To Register

The 2024 BCYF On-Line Registration is now open for all indoor exhibits and livestock (non-market). Deadline to register is June 15, 2024 at 11:59 pm. If you do not register by this date, you will not be able to exhibit at the 2024 fair – there will be no exceptions. If you have questions in regards to your exhibit (indoor or livestock) please contact the respective livestock chairpersons, indoor exhibit chairperson, WVU Extension or FFA advisors. If you have questions in regards to the on-line registration process or are having problems with the registration site, please contact McKenna at secretary@berkeleycountyyouthfair.org.

5. This will bring you to the following page

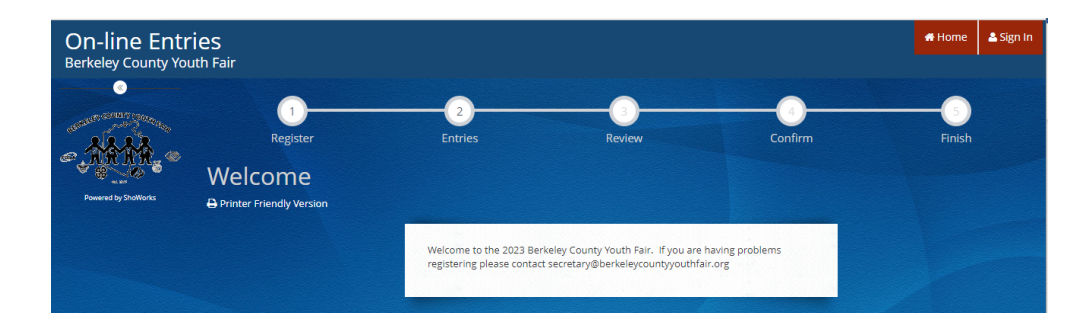

6. Click on the sign in button at the top left hand corner

| On-line Entr<br>Berkeley County You                                                                                                    | İes<br>ıth Fair                                 |                                                     |                                                                            |                            | 🕷 Home 🛓 Sign In |  |
|----------------------------------------------------------------------------------------------------|-------------------------------------------------|-----------------------------------------------------|----------------------------------------------------------------------------|----------------------------|------------------|--|
| Contraction of the second second seco | Register<br>Welcome<br>Printer Friendly Version | 2)<br>Entries                                       | Review                                                                     | Confirm                    | Finish           |  |
|                                                                                                    |                                                 | Welcome to the 2023 Be<br>registering please contac | rkeley County Youth Fair. If you are<br>tt secretary@berkeleycountyyouthfa | having problems<br>Jir.org |                  |  |

7. Next page you will see "I am a...." with a drop down box – from drop down box choose exhibitor

| On-line Entries<br>Berkeley County Youth Fair                                                                  |                 |   | 🖶 Home | 🚔 Sign In |
|----------------------------------------------------------------------------------------------------|-----------------|---|--------|-----------|
| The second second second second second second second second second second second second second second second s |                 |   |        |           |
| Sign In                                                                                                    |                 |   |        |           |
| Reserve for formers                                                                                            | a Choose a type | v |        |           |

8. Once you click exhibitor – the next page will allow you to enter your first and last name and indicate that "I am a new exhibitor or have yet to register for this year" then click continue. PLEASE NOTE: Even though you may have exhibited at the 2023 fair, you will need to register as new exhibitor for 2024. If you checked in a market animal you can indicate that "I have previously registered this year" and sign in with your password you created for your market steer/hog/goat/lamb check in.

| 1                                          | -                  |                                                               | 3                                                                        | 4                                       |        |
|--------------------------------------------|--------------------|---------------------------------------------------------------|--------------------------------------------------------------------------|-----------------------------------------|--------|
| Register                                   |                    | Entries                                                       | Review                                                                   | Confirm                                 | Finish |
| Registration                               |                    |                                                               |                                                                          |                                         |        |
| Sign in                                    |                    |                                                               |                                                                          |                                         | ×      |
| Please sign in as an Exhibitor or create a | new account.       |                                                               |                                                                          |                                         |        |
|                                            |                    |                                                               |                                                                          |                                         |        |
|                                            |                    |                                                               |                                                                          |                                         |        |
|                                            | First Name         | Jon                                                           |                                                                          |                                         |        |
|                                            |                    |                                                               |                                                                          |                                         |        |
|                                            | Last Name          | Smith                                                         |                                                                          |                                         |        |
|                                            |                    |                                                               |                                                                          |                                         |        |
|                                            | It's free and lets | or sign in using<br>you securely keep your information a      | g ShoWorks Passport<br>nd entries <u>year-to-year</u> and reuse across o | different fairs and                     |        |
|                                            | shows. Get instant | notifications when it's time to show o<br>and begin keeping t | r entries have been judged and see your a<br>track of your own entries!  | wards. Sign up now                      |        |
|                                            |                    | Tell me more abo                                              | ut ShoWorks Passport                                                     |                                         |        |
|                                            |                    |                                                               |                                                                          |                                         |        |
|                                            | 💿 l am a n         | ew exhibitor or have yet t                                    | to register this year 🛛 🔾 I ha                                           | ve previously registered this ye        | ar     |
|                                            |                    |                                                               | J                                                                        | , , , , , , , , , , , , , , , , , , , , |        |
|                                            |                    |                                                               | Continue 🔺                                                               |                                         |        |
|                                            |                    |                                                               |                                                                          |                                         |        |

9. Next page - create a password (Please remember this password you will be able to sign back in using your first and last name as your log in ID and the password you create on this screen). All fields marked with a blue asterisk are required fields. Please make sure the information you enter is correct. The email address is where the registration confirmation will be emailed to. Medical Issue is a yes or no question and only if you think we need to be aware of the issue while you are participating in livestock shows at the fair. Hit continue when form is complete.

| and the second second | (1)<br>Register                                                                      | Entries                                      |                               | Confirm                         | Go<br>Finish                    |
|-----------------------|--------------------------------------------------------------------------------------|----------------------------------------------|-------------------------------|---------------------------------|---------------------------------|
| ∽,ARAR,∞              | Registration                                                                         |                                              |                               |                                 |                                 |
| The part              | Exhibitor Information<br>Please provide the following information<br>period of time. | n and click the <b>Continue</b> button at th | he bottom. Information submit | ted may not be reflected in the | ×<br>local office for a delayed |
|                       | First Name                                                                           | Jon                                          |                               |                                 |                                 |
|                       | Last Name                                                                            | Amith                                        |                               |                                 |                                 |
|                       | Password 🋊                                                                           | •••••                                        |                               |                                 |                                 |
|                       | Re-type Password 🗰                                                                   | •••••                                        |                               |                                 |                                 |
|                       | Address 🗱                                                                            | 1234 Fairground Way                          |                               |                                 |                                 |
|                       | Address2                                                                             |                                              |                               |                                 |                                 |
|                       | City 🛊                                                                               | Martinsburg                                  |                               |                                 |                                 |
|                       | State/Prov 🗱                                                                         | WV                                           |                               |                                 |                                 |
|                       | Postal Code 🗱                                                                        | 25401                                        |                               |                                 |                                 |
|                       | Phone Number 🋊                                                                       | <b>\$</b> (555) 555-5555                     |                               |                                 |                                 |
|                       | e-mail 🛊                                                                             | info@berkeleycountyyo                        | uthfa                         |                                 |                                 |
|                       | Re-type e-mail 🍁                                                                     | info@berkeleycountyyo                        | uthfa                         |                                 |                                 |
|                       | Date of Birth 🗱                                                                      | 05/01/2012                                   |                               |                                 |                                 |
|                       | Medical Issues (Y) 🌞                                                                 | Yes                                          | ~                             |                                 |                                 |
|                       | T-Shirt 🋊                                                                            | Adult                                        | ~                             |                                 |                                 |
|                       | T-Shirt Size 🛊                                                                       | М                                            | ~                             |                                 |                                 |
|                       |                                                                                      | _                                            | Continue                      |                                 |                                 |
|                       |                                                                                      |                                              | Continue 🗲                    |                                 |                                 |

You will need to confirm all the information entered in previous screen - hit continue - if correct you can proceed with entries on the next screen - if incorrect - changes can be made in the your profile section on the next screen

| Registration                                                                                                    |                                                               |
|----------------------------------------------------------------------------------------------------|---------------------------------------------------------------|
| ✓ Confirm Registration Information<br>The following information will be associated with your name. Any changes you make may not be<br>the following information will be associated with your name. | e reflected in the local office for a delayed period of time. |
| First Name                                                                                                    | Jon                                                           |
| Last Name                                                                                                    | Smith                                                         |
| Address                                                                                                    | 1234 Fairground Way                                           |
| Address 2                                                                                                    |                                                               |
| City                                                                                                    | Martinsburg                                                   |
| State/Prov                                                                                                    | WV                                                            |
| Postal Code                                                                                                    | 25401                                                         |
| Phone                                                                                                    | (555) 555-5555                                                |
| e-mail                                                                                                    | info@berkeleycountyyouthfair.org                              |
| Exhibitor Date of Birth                                                                                                    | 05/01/2012                                                    |
| Medical Issues (Y)                                                                                                    | Yes                                                           |
|                                                                                                    | Continur 🔶                                                    |

11. Changes to profile can be made here

| On-line Entries<br>Berkeley County Youth Fair |            |                   |            |         | thello, Jon ∨ ▼                                                                                                    |
|-----------------------------------------------|------------|-------------------|------------|---------|----------------------------------------------------------------------------------------------------|
| Save State                                    | Parietar   |                   | 3<br>Daday | Ganfirm | Signed in as Exhibitor 'jon Smith'                                                                                         |
| JON SMITH:<br>0 Items                         | ries       | Entries           | Review     | Contirm | ظ              Mobile Check-in                 Ξ             Your Past Transactions                 Ú             Sign Out |
| ®                                             | Department | All Departments   |            | ~       |                                                                                                    |
|                                               | Division   | Choose a Division |            | ¥       |                                                                                                    |

12. Exhibitors will be able to register for Showmanship. BCYF is asking that all exhibitors register for Showmanship for each species during on-line registration. Exhibitors will be able to opt out at the 2024 fair registration.

| Berkeley County Youth                                                                                                    | n Fair     |                                                           |                                                                        |                                                          |             |        |
|----------------------------------------------------------------------------------------------------|------------|-----------------------------------------------------------|------------------------------------------------------------------------|----------------------------------------------------------|-------------|--------|
| 🖺 Save 💉 Edit                                                                                                    | <u>_</u>   |                                                           | <u> </u>                                                               | 3                                                        |             | 5      |
| 🍽 Your Entry Cart                                                                                                    | Register   |                                                           |                                                                        | Review                                                   | Confirm     | Finish |
| JON AMITH:<br>0 Items                                                                                                    | Entries    |                                                           |                                                                        |                                                          |             |        |
| Contraction of the second second seco | ≉ required | Department<br>Division<br>Class <b>*</b><br>Club <b>*</b> | P-Swine<br>Swine Showmansh<br>P01SH002 : Senior<br>Back Creek Valley N | ip<br>Showmanship - Ages 15 and<br>Mountaineers 4-H Club | ~<br>~<br>~ |        |
|                                                                                                    |            |                                                           | Add 1 E                                                                | Entry to Cart + -                                        |             |        |
|                                                                                                    |            |                                                           |                                                                        |                                                          |             |        |

**13**. You are now ready to register your Please complete the required fields marked by a blue asterisk:

## YOU WILL NEED TO SELECT:

- a. Department
- b. Divisions
- c. Class
- d. Club
- e. Fill in any information denoted by a blue asterisk for each entry.
- f. Click "Add Entry to Cart Button" at the bottom of screen.
- g. Below is an EXAMPLE of registration for a Market Hog.

| Entries                   |                                              |   |
|---------------------------|----------------------------------------------|---|
| Auto-fill from previous * |                                              |   |
| * required                |                                              |   |
| Department                | P-Swine                                      | ~ |
| Division                  | Market Hogs                                  | ~ |
| Class 🗱                   | P03MH999 : Market Hog (Online Registration C | ~ |
| Animal Birth Date 🗱       | 02/01/2023                                   |   |
| Club 🗱                    | Back Creek Valley Mountaineers 4-H Club      | ~ |
| Family Backup (Y)(N) 🗱    | No ~                                         |   |
|                           | Add Entry to Cart 🖌                          |   |

14. You will see that 1 entry has been added. If you need to add another entry, you can add it on this screen by choosing the correct Department and continuing through the same steps in #13 and #14. Once you have added all entries – Hit Continue

| Register                                                                 | Entries                                    | Review                                | Confirm                      | Finish |
|--------------------------------------------------------------------------|--------------------------------------------|---------------------------------------|------------------------------|--------|
| Entries                                                                  |                                            |                                       |                              |        |
| ✓ 1 entry added One 'Market Lamb' entry has been added to your cart. You | may 'continue' to the next section at this | time or select another Division to ad | d more entries to your cart. |        |
| Department                                                               | All Departments                            |                                       | ~                            |        |
| Division                                                                 | Choose a Division                          |                                       | ~                            |        |
|                                                                          | + Add different Entry                      | 🕙 Add similar Entry 🛛 📿               | ntinue 🗲                     |        |
|                                                                          |                                            |                                       |                              |        |

15. Review the below screen to confirm that your entries are correct (EXAMPLE below shows four entries). You will be able to edit or remove entries on this screen. Once the entries are correct – hit Check Out – This is a MUST to register – do not forget to Check Out.

|                                  | crunes                                                                                                    | REVIEW                                                                                     |                     |         |       |                   | rition      |
|----------------------------------|----------------------------------------------------------------------------------------------------|--------------------------------------------------------------------------------------------|---------------------|---------|-------|-------------------|-------------|
| art                              |                                                                                                    |                                                                                            |                     |         |       |                   |             |
|                                  |                                                                                                    |                                                                                            |                     |         |       |                   |             |
| out                              |                                                                                                    |                                                                                            |                     |         |       |                   |             |
| a list of items in your cart. To | remove an item, dick th                                                                                                    | e 🗙 button next to the item th                                                             | hat you want to     | remov   | e. To | edit an item, cli | ck the 🥓 bu |
| A                                | You are not finished yet                                                                                                    | You will still need to confirm i                                                           | in the upcomin      | g steps |       |                   |             |
|                                  |                                                                                                    |                                                                                            |                     |         |       |                   |             |
| item                             | Description                                                                                                    |                                                                                            | A                   | mount   | Edit  | Remove            |             |
| Jon Amith's item                 |                                                                                                    |                                                                                            |                     |         | 1     |                   |             |
| Market Hogs                      | Class: P03MH999 - Mark<br>Birth Date: 02/01/2023<br>Club: Back Creek Valley                                                     | et Hog (Online Registration Class<br>Mountaineers 4-H Club                                 | 5)                  | \$0.00  | 1     | ×                 |             |
|                                  | Family Backup (Y)(N): No                                                                                                    |                                                                                            |                     |         |       |                   |             |
| Market Goats                     | Class: KD4MG999 - Mark<br>Birth Date: 3/1/2023<br>Club: Back Creek Valley<br>Scrapie Tag ID: 999909<br>Family Backup (Y)(N): No | et Goat (Online Registration Clas<br>Mountaineers 4-H Club                                 | 13]                 | \$0.00  | ĺ     | *                 |             |
| Market Lamb                      | Class: 003ML999 - Mark<br>Birth Date: 2/1/2023<br>Club: Back Creak Valley<br>Scraple Tag ID: TBD<br>Family Backup (Y)(N): No    | et Lamb (Online Registration Cla<br>Mountaineers 4-H Club                                  | 62)                 | \$0.00  | 1     | ×                 |             |
| Swine<br>Showmanship             | Class: P015H002 - Senio<br>January 1, 2023 and Pre<br>Club: Back Creek Valley                                                   | r Showmanship - Ages 15 and oli<br>vious internediate Showmanship<br>Mountaineers 4-H Club | der as of<br>Winner | \$0.00  | 1     | *                 |             |
| Total for Jon Ami                | th with 4 entries                                                                                                    |                                                                                            |                     | \$0.00  |       |                   |             |
| 4 TOTAL ITEMS I                  | CART:                                                                                                    |                                                                                            |                     | \$0.00  |       |                   |             |
|                                  |                                                                                                    |                                                                                            |                     | \$0.00  |       |                   |             |

16. You will need to type "YES" in the box and then hit submit

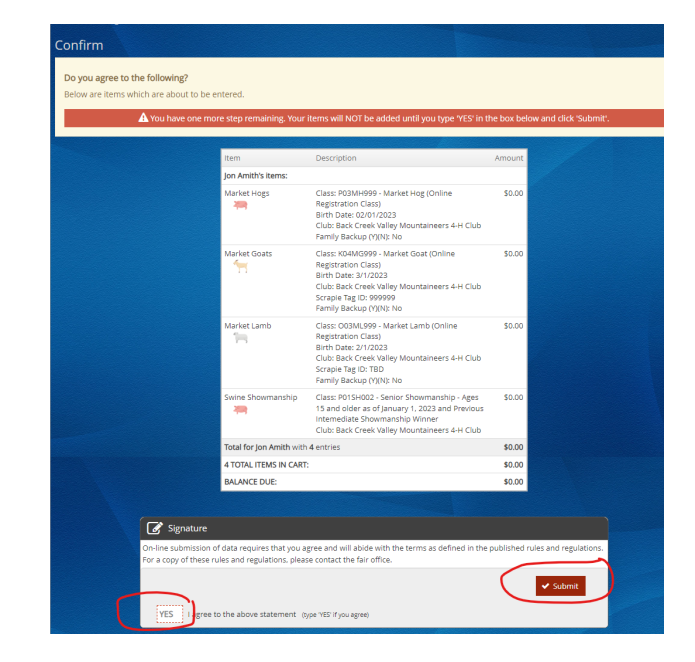

17. You are done and entries have been submitted – you will receive a confirmation email at the email address you entered – Click Finish

| Submission Successful           |                                       |                                      |                               |       |
|---------------------------------|---------------------------------------|--------------------------------------|-------------------------------|-------|
| elow is a summary of your trans | action. You should print a detailed v | ersion at this time for your records | or include in any corresponde | ence. |
| on't forget to print!           |                                       |                                      |                               |       |
|                                 | Transaction                           | Summary for Berkeley County Youth F  | air                           |       |
|                                 | Confirmation<br>ID:                   | n be<br>3075170                      | rkeley-<br>859316             |       |
|                                 | Total Exhibitors:                     |                                      | 1                             |       |
|                                 | Total Entries:                        |                                      | 4                             |       |
|                                 | Total Additional Items                |                                      | 0                             |       |
|                                 | Transaction Time:                     | 3/16/2023                            | 5:09:01 PM                    |       |
|                                 | Transaction Amount:                   |                                      | \$0.00                        |       |
|                                 | Transaction Payment:                  |                                      | \$0.00                        |       |
|                                 | Transaction Balance:                  |                                      | \$0.00                        |       |
|                                 | Also, email a copy                    | of my receipt to: info@berkeleycou   | intyyouthfai                  |       |

**18**. To print a detailed receipt Click on "Go to my Account Summary"

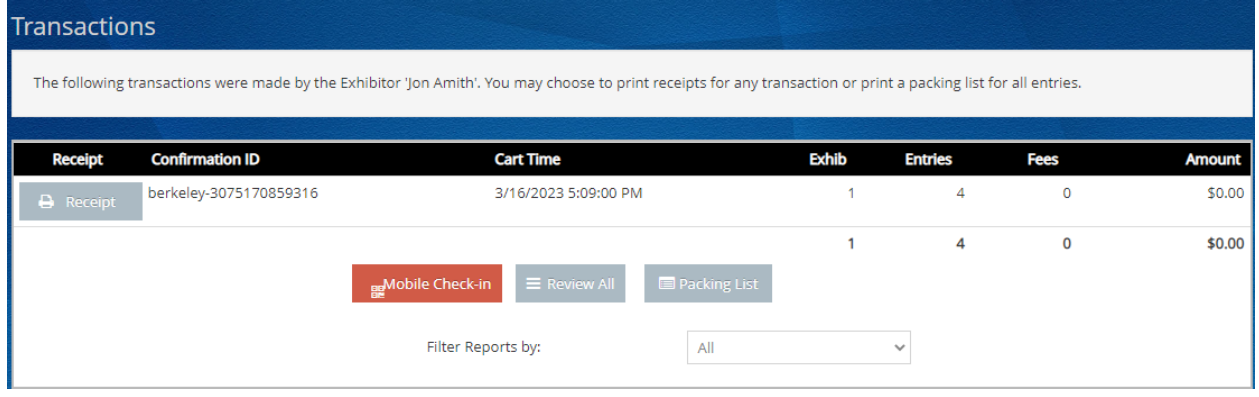

19. Click on "Receipt"

|                                                                                                    | Berkeley County Youth Fair<br>On-line Entries Receipt                                                                                                    |                |         |
|----------------------------------------------------------------------------------------------------|----------------------------------------------------------------------------------------------------|----------------|---------|
| ITEM                                                                                                    | DESCRIPTION                                                                                                    | WEN# A         | MOUNT   |
| Market Goats                                                                                                    | Class: K04MG999<br>Class Description: Market Goat (Online Registration Class)<br>Birth Date: 3/1/2023<br>Scrapie Tag ID: 999999<br>Club: Back Creek Valley Mountaineers 4-H Club<br>Family Backup (Y)(N): No | 242B75         | \$0.00  |
| Market Hogs                                                                                                    | Class: P03MH999<br>Class Description: Market Hog (Online Registration Class)<br>Birth Date: 2/1/2023<br>Club: Back Creek Valley Mountaineers 4-H Club<br>Family Backup (Y)(N): No                            | DD7202         | \$0.00  |
| Market Lamb                                                                                                    | Class: 003ML999<br>Class Description: Warket Lamb (Online Registration Class)<br>Birth Date: 2/1/2023<br>Scrapie Tag ID: TBD<br>Club: Back Creek Valley Mountaineers 4-H Club<br>Family Backup (Y)(N): No    | B246A4         | \$0.00  |
| Swine<br>Showmanship                                                                                                    | Class: P01SH002<br>Class Description: Senior Showmanship - Ages 15 and older as of<br>January 1, 2023 and Previous Intemediate Showmanship Winner<br>Club: Back Creek Valley Mountaineers 4-H Club           | 259DDF         | \$0.00  |
| Address: 1234 F<br>City: Martinsburg<br>State/Prov: WV<br>Postal Code: 254<br>Phone: (555) 559<br>e-mail: info@ber<br>DOB: 5/1/2012<br>Medical Issues ('<br>T-Shirt: Adult<br>T-Shirt Size: M | airground Way<br>J<br>5-5555<br>keleycountyyouthfair.org<br>Y): Yes                                                                                                    |                |         |
| TOTAL:                                                                                                    | \$0.00                                                                                                    |                |         |
| PAYMENTS:                                                                                                    | \$0.00                                                                                                    | 回流回            | jī;⊡    |
| BALANCE D                                                                                                    | UE: \$0.00 *********************************                                                                                                    | 25             | 5.5     |
| EXHIBITOR                                                                                                    | NAME: Jon Amith                                                                                                    | - 202          | 275-1   |
| CONFIRMAT                                                                                                    | FION ID: berkeley-3075170859316                                                                                                    |                |         |
| TRANSACT                                                                                                    | ION TIME: 3/16/2023 5:08:59 PM                                                                                                    |                |         |
| Berkeley County                                                                                                    | y Youth Fair is not Charging for Entries.                                                                                                    |                |         |
|                                                                                                    | Berkeley County Youth Fair<br>On-line Entries Receipt Summary                                                                                                    |                |         |
| 4 TOTAL ITEMS                                                                                                    | IN CART:                                                                                                    |                | \$0.00  |
| PAYMENTS:                                                                                                    |                                                                                                    |                | -\$0.00 |
| BALANCE DUE                                                                                                    | :                                                                                                    |                | \$0.00  |
| CONFIRMATION                                                                                                    | l ID: be                                                                                                    | erkeley-307517 | 0859316 |
|                                                                                                    | Transaction Time: 3/16/2023 5:08:59 PM                                                                                                    |                |         |

## 20. You will receive a copy of the receipt via email

ShoWorks Online Entries Receipt D Inbox ×

| Berkeley County Youth Fair sweb@fairsoftware.email via sendgrid.net |
|---------------------------------------------------------------------|
| to info 💌                                                           |

8 C

5:10 PM (1 minute ago) 🛛 🏠 🕤 🚦

Below is your receipt. Please print and retain this for your records or, you may be required to sign and mail this to our office along with any required payment.

| Berkeley County Youth Fair<br>On-line Entries Receipt                                                                                                    |                                                                                                    |              |          |  |
|----------------------------------------------------------------------------------------------------|----------------------------------------------------------------------------------------------------|--------------|----------|--|
| ITEM                                                                                                    | DESCRIPTION                                                                                                    | WEN# A       | MOUNT    |  |
| Market Goats                                                                                                    | Class: K04MG909<br>Class Description: Market Gost (Online Registration Class)<br>Birth Date: 31/12023<br>Scrapie Tag ID: 900900<br>Club: Back Creek Valley Mountaineers 4-H Club<br>Family Backup (Y)(N): No                                                                                                    | 242875       | \$0.00   |  |
| Market Hogs                                                                                                    | Class: P03MH999<br>Class Description: Market Hog (Online Registration Class)<br>Birth Date: 2/1/2023<br>Dub: Back Zreek Valley Mountaineers 4-H Club<br>Family Backup (Y)(N): No                                                                                                    | DD7202       | \$0.00   |  |
| Market Lamb                                                                                                    | Class: 003ML099<br>Class Description: Market Lamb (Online Registration Class)<br>Birth Date: 21/12023<br>Sonaje Tag ID: TBD<br>Club: Back Creek Valley Mountaineers 4-H Club<br>Family Backup (Y)(N): No                                                                                                    | B246A4       | \$0.00   |  |
| Swine<br>Showmanship                                                                                                    | Class: P01SH002<br>Class Description: Senior Showmanship - Ages 15 and older as of January 1, 2023 and<br>Previous Interactiaties Bnowmanship Winner<br>Club: Back Creek Valley Mountaineers 4-H Club                                                                                                    | 259DDF       | \$0.00   |  |
| Address: 1234 Fai<br>City: Martinsburg<br>State/Prov: WV<br>Postal Code: 2540<br>Phone: (555) 555-4<br>e-mail: info@berks<br>DOB: 6/1/2012<br>Medical Issues (Y)<br>T-Shirt: Adult<br>T-Shirt: Size: M | n waa e enves<br>1<br>5555<br>Elyxoouthyvouthfair.org<br>:Yes                                                                                                    |              |          |  |
| TOTAL:                                                                                                    | \$0.00                                                                                                    |              |          |  |
| PAYMENTS:                                                                                                    | \$0.00                                                                                                    | 回流           | i) 🗖     |  |
| BALANCE DUE:                                                                                                    | \$0.00 \$1000 \$1000 | 2563         | 2.       |  |
| EXHIBITOR NAM                                                                                                    | /E: Jon Amith                                                                                                    | - 337        | 四        |  |
| CONFIRMATION                                                                                                    | IID: berkeley-3075170859316                                                                                                    | <b>0</b> ,46 | <b>P</b> |  |
| TRANSACTION                                                                                                    | TIME: 3/16/2023 5:08:59 PM                                                                                                    |              | -        |  |
| Berkeley County Youth Fair is not Charging for Entries.                                                                                                    |                                                                                                    |              |          |  |
| Berkeley County Youth Fair<br>On-line Entries Receipt Summary                                                                                                    |                                                                                                    |              |          |  |

- Ζ
- 21. On-line registration is complete.